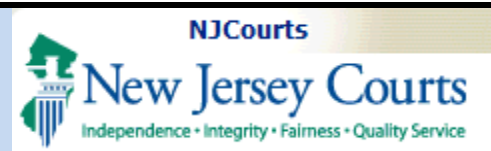

#### **Topic:**

eCourts – Refiling an Existing Case Table of Contents

#### Summary:

When refiling an existing case, users can now update the property information, and they will also have the ability to save and retrieve the filing if needed.

### This Guide is for:

Filers in Tax court who wish to "refile" an existing case and also wish to save and retrieve the filings from Retrieve Filings on the Home Page.

| Table of contents               |
|---------------------------------|
| Refile Against an Exsiting Case |
| Certification                   |
| Update Property(s) Information  |
| Document Upload                 |
| Special Accomodation Request    |
| Enter Fees                      |
| Submission                      |
| Confirmation                    |
| Retrieval                       |

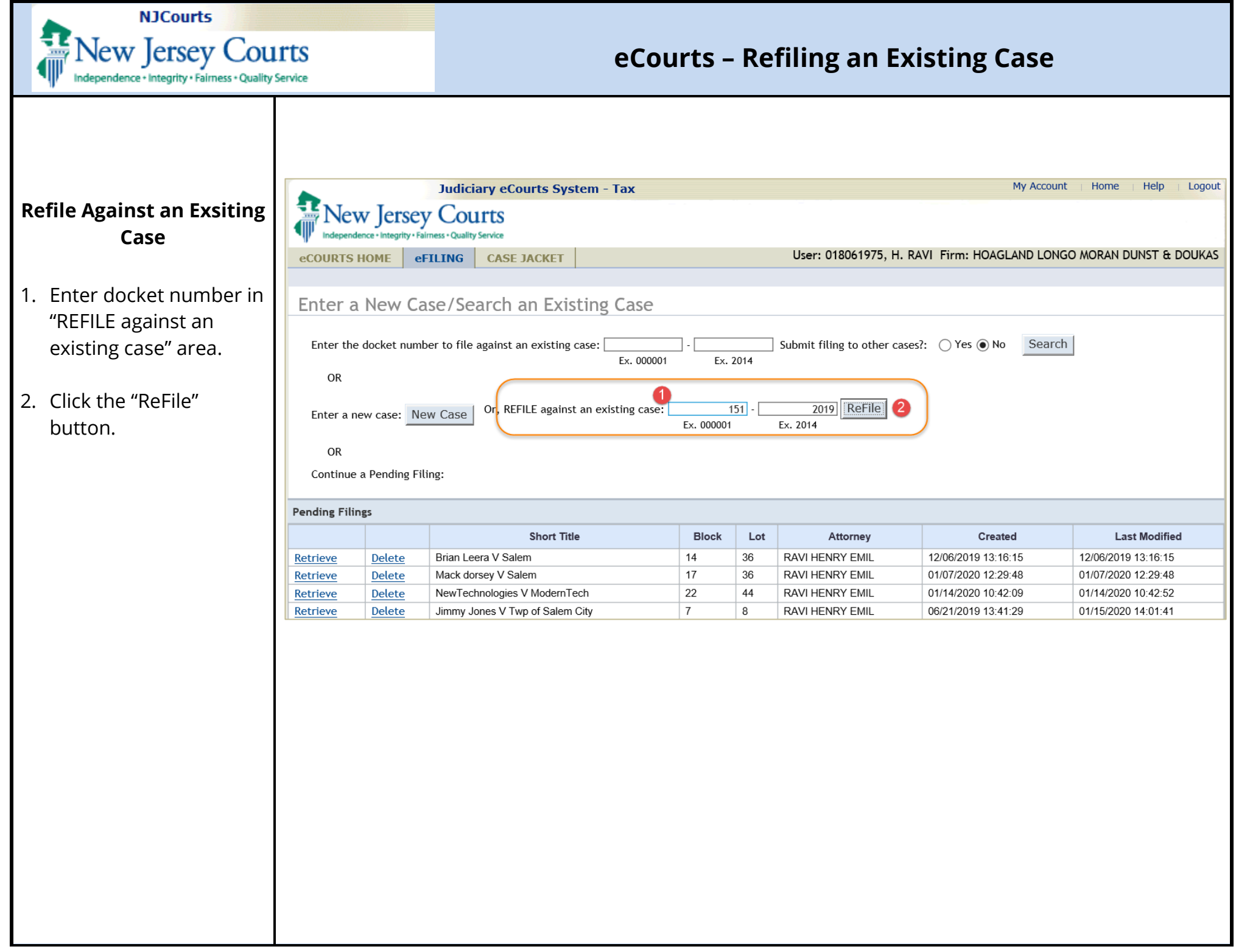

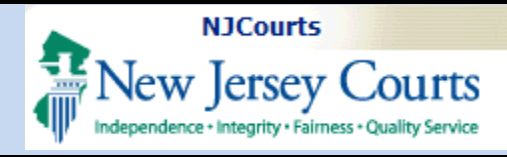

#### Certification

3. Click "Ok" within the Submit ReFiling pop up to certify that "except for the property information and assessment year, all other case details are unchanged from the previous year".

|                                                       |                | Judiciary eCourts System - 1          | Гах                                                                                                    |     |      |                           | My Account                 | t Home Help Logout     |
|-------------------------------------------------------|----------------|---------------------------------------|----------------------------------------------------------------------------------------------------|-----|------|---------------------------|----------------------------|------------------------|
|                                                       | v Jersey       | r Courts<br>mess - Quality Service    |                                                                                                    |     |      |                           |                            |                        |
| eCOURTS H                                             | IOME eF        | TILING CASE JACKET                    |                                                                                                    |     |      | User: 018061975, H        | RAVI Firm: HOAGLAND LONG   | O MORAN DUNST & DOUKAS |
|                                                       |                |                                       |                                                                                                    |     |      |                           |                            |                        |
| Enter a                                               | New Ca         | se/Search an Existing                 | Case                                                                                                    |     |      |                           |                            |                        |
|                                                       |                |                                       |                                                                                                    |     |      |                           |                            |                        |
| Enter the                                             | docket numb    | per to file against an existing case: |                                                                                                    | -   |      | Submit filing to other ca | ases?: () Yes () No Search | 1                      |
| OR                                                    |                |                                       | Ex. 000001                                                                                                    | Ex. | 2014 |                           |                            |                        |
| Enter a new case: New Case Or, REFILE against an exis |                |                                       | Submit ReFiling<br>By clicking Ok, I certify that, EXCEPT for the<br>property information and assessment year, all case<br>details from the previous case is unchanged. |     |      |                           |                            |                        |
| OR                                                    |                |                                       |                                                                                                    |     |      |                           |                            |                        |
| Continue a                                            | a Pending Fili | ing:                                  |                                                                                                    |     |      |                           |                            |                        |
| Pending Filings                                       |                |                                       |                                                                                                    |     |      | 3                         |                            |                        |
|                                                       |                | Short Title                           |                                                                                                    |     |      | Ok Cancel                 | Created                    | Last Modified          |
| Retrieve                                              | Delete         | Brian Leera V Salem                   |                                                                                                    |     |      |                           | 12/06/2019 13:16:15        | 12/06/2019 13:16:15    |
| Retrieve                                              | Delete         | Mack dorsey V Salem                   |                                                                                                    | 17  | 36   | RAVI HENRY EMIL           | 01/07/2020 12:29:48        | 01/07/2020 12:29:48    |
| Retrieve                                              | Delete         | NewTechnologies V ModernTech          |                                                                                                    | 22  | 44   | RAVI HENRY EMIL           | 01/14/2020 10:42:09        | 01/14/2020 10:42:52    |
| Potriovo                                              | Delete         | limmy Janas V Turn of Salam City      |                                                                                                    | 7   | 0    |                           | 06/01/0010 10-41-00        | 01/15/2020 14-01-44    |

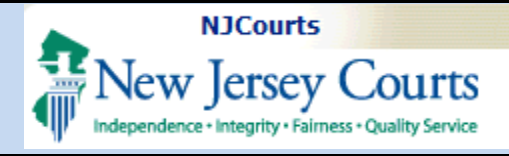

#### Update Property(s) Information

1. Click the "Modify" link if you wish to modify the values associated with existing property(s).

| Propert       | HOME eFIL<br>ty(s) | Courts<br>s-Quality Service<br>ING CASE JACKE | r                             |         |                      |                  |                     |                      |
|---------------|--------------------|-----------------------------------------------|-------------------------------|---------|----------------------|------------------|---------------------|----------------------|
| ecourts       | HOME eFIL          | ING CASE JACKE                                | r                             |         |                      |                  |                     |                      |
| Proper        | ty(s)              |                                               |                               |         | User: 018            | 8061975, H. RAVI | Firm: HOAGLAND LON  | IGO MORAN DUNST & I  |
| Proper        | ty(s)              |                                               |                               |         |                      |                  |                     |                      |
|               | -)(-)              |                                               |                               |         |                      |                  |                     |                      |
|               |                    |                                               |                               |         |                      |                  |                     |                      |
| rior Case     | Details Case       | Number: 000151-20                             | )19                           |         |                      |                  |                     |                      |
| ase Captior   | n: geoff Marsh oi  | n behalf of Judge Rich                        | ard Hughes Complex North      | Wing    | / Salem              |                  |                     |                      |
| ase Initiatio | on Date: 04/10/2   | 2019                                          | Court Type: TAX               |         |                      | Coun             | terclaim: NO        |                      |
| udge: PATF    | RICK DeALMEIDA     | , P.J.T.C.                                    | Case Track: Small             | -Single | Family               | Case             | Status: OPEN        |                      |
| ase Type: A   | Added/Omitted /    | Assessment                                    | Hurricane Sandy R             | elated: | NO                   | Smal             | l Claims: YES       |                      |
| laintiff(s)   | ) •                |                                               |                               |         |                      |                  |                     | GEOFF                |
| efendant      | t(s) ▶             |                                               |                               |         |                      |                  |                     | ABSEC                |
| roperty(s     | s) 🕨               |                                               |                               |         |                      |                  |                     |                      |
|               | Location           | Property                                      | Information                   | Year    | Property Identifiers | Property Address | Original Assessment | County Tax Board Ass |
|               | untv:ATLANTIC      | Plaintiff Association:                        | OWNER<br>1-4 Family Residence |         | Block: 14<br>Lot: 25 |                  | Land: \$0.00        | Land: \$0.00         |
| odify City    | у                  | Property Type:                                | (Class 2)                     | 2019    | Unit:<br>Qualifier:  | Main St          | Exemption: \$0.00   | Exemption: \$0.00    |
|               |                    | ibacement? Exemption.                         |                               |         | Quanter              |                  | 10000               | 10tat. 90.00         |
| Are any pr    | ior year(s) pendir | ng in the Tax Court for                       | the same property(s)? 💿 N     | lo 🔿 Ye | es                   |                  |                     |                      |
|               |                    |                                               |                               |         |                      |                  |                     | Save Cor             |
|               |                    |                                               |                               |         |                      |                  |                     |                      |

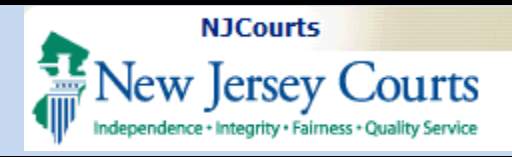

 Make desired changes to the data associated to the existing property(s).

**Note**: Click the 'Modify Property' button to ensure all the modified property data is entered and the pop-up.is closed.

3. Click the "Continue" button to proceed to upload documents.

| Judiciary eCourts System - Tax My Account                                                                                   | Home   Help   Logout |
|----------------------------------------------------------------------------------------------------|----------------------|
| New Jersey Courts                                                                                                    |                      |
| Modify Property                                                                                                    | DUNST & DOUKAS       |
| * Property 1-4 Family Residence (Class 2)                                                                                   |                      |
| * County: ATLANTIC      * Absecon City      Absecon City                                                                    |                      |
| Municipality:     Municipality:       *     2019       * Block:     14       *     25       Unit:     Qualifier:       Lot: |                      |
| * Street Main St<br>Address:                                                                                                |                      |
| * Original Assessment * County Board Assessment                                                                             |                      |
| Land 100000.00 Land 280000.00                                                                                               | GEOFF MARSH          |
| Total         121000.00         Total         279000.00                                                                     | ABSECON CITY         |
| Exemption 2000.00 Exemption 2000.00                                                                                         | Board Assessment     |
|                                                                                                    | \$0.00<br>nts:\$0.00 |
| Modify Property Cancel                                                                                                    | : \$0.00<br>\$0.00   |
|                                                                                                    | 8                    |
|                                                                                                    | Save Continue        |
|                                                                                                    |                      |
|                                                                                                    |                      |
|                                                                                                    |                      |
|                                                                                                    |                      |
|                                                                                                    |                      |
|                                                                                                    |                      |
|                                                                                                    |                      |
|                                                                                                    |                      |
|                                                                                                    |                      |
|                                                                                                    |                      |
|                                                                                                    |                      |

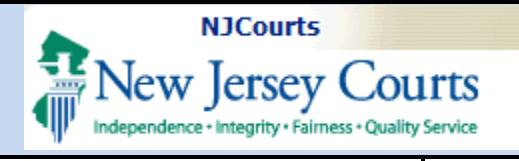

#### **Document Upload**

 Upload the required and optional documents.

**Note:** You may .use the Save button to retrieve the filing later.

2. Click Continue to proceed.

**Note**: A pop up may display as a reminder to serve a copy to the concerned attorney.

| Image: Control of Service       Control of Service         Country Home: - Control of Service       Document Service         Upload Required Documents       Count Type: TAX       Counterctain: NO         Case Caption: gooff Marsh on behalf of Judge Richard Hughes Complex North Wing Y Salem       Count Type: TAX       Counterctain: NO         Case Caption: gooff Marsh on behalf of Judge Richard Hughes Complex North Wing Y Salem       Count Type: TAX       Counterctain: NO         Case Caption: gooff Marsh on behalf of Judge Richard Hughes Complex North Wing Y Salem       Count Type: TAX       Counterctain: NO         Case Caption: gooff Marsh on behalf of Judge Richard Hughes Complex North Wing Y Salem       Count Type: TAX       Counterctain: NO         Case Track: Small-Single Family       Case Status: OPEN       Counterctain: NO         Nudge: PARICK DeALMEDA, P.J.T.C.       Case Track: Small-Single Family       Case Status: OPEN         Case Type: Added/Omitted Assessment       Hurricane Sandy Related: NO       Small Claims: YES         Defendant(s)       Total Properties       Counterctain: NO         To uplead decuments please accept the following:       County Board of Taxation Judgment Counter Description       Access Restrictions       File Name         County Board of Taxation Judgment       Counter Dearce of Taxation Judgment County Board of Taxation Judgment County Board of Taxation Judgment, pdf       Proof of Anal2, pdf       Count                                                                                                    |                                     |                                                                | Judiciary eCourts                                           | s System - Tax                                                          |                               | My Account                            | Home Help       | Logo  |
|----------------------------------------------------------------------------------------------------|-------------------------------------|----------------------------------------------------------------|-------------------------------------------------------------|-------------------------------------------------------------------------|-------------------------------|---------------------------------------|-----------------|-------|
| eCOURTS HOME       eTILING       CASE JACKET       User: 018001975, H. RAVI Firm: HOAGLAND LONGO MORAN DUNST & DOUK         Upload Required Documents       Prior Case Details       Case Number: 000151-2019         Case Caption: geoff Marsh on behalf of Judge Richard Hughes Complex North Wing Y Salem       Counterclaim: N0         Case Intation Date: 04/10/2019       Court Type: TAX       Counterclaim: N0         Upgie: NATIKE NOALMEDA, P.J.T.C.       Case Status: OFEN         Case Type: Added/Omitted Assessment       Hurricane Sandy Related: NO       Small Claims: YES         Defendant(s) >       OSCOFF MAR       ABSECON Cl         Projet Added/Omitted Assessment       Hurricane Sandy Related: NO       Small Claims: YES         Defendant(s) >       Total Properties:       Upload Geouments Please accept the following:       Total Properties:         Upload documents please accept the following:       ©       Complaint       Complaint       Complaint, pdf         ©       I certify that I have redacted all confidential personal Identifiers from all documents included in this electronic submission pursuant to Rule 1:38-7.       Ele Complaint       Complaint, pdf       Complaint, pdf       Complaint, pdf       Complaint, pdf       Complaint, pdf       Complaint, pdf       Complaint, pdf       Complaint, pdf       Elex Rel       Elex Rel       Elex Rel       Elex Rel       Elex Rel       Elex Rel                                                                                                    |                                     |                                                                | Courts                                                      |                                                                         |                               |                                       |                 |       |
| Upload Required Documents Prior Case Details Case Number: 000151-2019 Case Caption: geoff March on behalf of Judge Richard Hughes Complex North Wing V Salem Case Initiation Date: 04/10/2019 Court Type: TAX Counterclaim: NO Judge: TATRICK DeALMEIDA, P.J.T.C. Case Track: Small-Single Family Case Status: OPEN Case Type: Added/Omitted Assessment Hurricane Sandy Related: NO Small Claims: YES Plaintiff(s) Coeff March Documents / Added/Omitted Assessment Hurricane Sandy Related: NO Small Claims: YES Plaintiff(s) Coeff March Document Since Coeff March Document Since Coeff March Documents / Added/Documents / Added/Documents / Complaint Complaint Complaint Complaint Complaint Complaint Complaint Complaint Complaint Complaint Complaint Complaint Complaint Complaint Complaint Complaint Complaint Complaint Complaint County Board of Taxation Judgment / Proof of Service Coeff March Document Description Access Restrictions Flies Nord of Taxation Judgment Proof of Service Control Complaint Complaint County Board of Taxation Judgment Proof of Service Control Complaint County Board of Taxation Judgment County Board of Taxation Judgment County Board Of Taxation Judgment County Board Of Taxation Ju                                                                             | eCOUR                               | TS HOME eFIL                                                   | ING CASE JACK                                               | (ET                                                                     | User: 018061975, H. RAVI      | Firm: HOAGLAND LONGO                  | Moran Dunst & E | OUK   |
| Upload Required Documents         Prior Case Details       Case Number: 000151-2019         Case Caption: geoff Marsh on behalf of Judge Richard Hughes Complex North Wing V Salem       Countractain: NO         Case Caption: geoff Marsh on behalf of Judge Richard Hughes Complex North Wing V Salem       Countractain: NO         Case Caption: geoff Marsh on behalf of Judge Richard Hughes Complex North Wing V Salem       Countractain: NO         Case Track: Small-Single Family       Case Status: OPEN         Case Type: Added/Omitted Assessment       Hurricane Sandy Related: NO       Small Claims: YES         Plaintiff(s) >       Countractain: NO       ABSECON Cl         Property(s) >       Total Properties       ABSECON Cl         Property(s) >       Total Properties       Total Properties         *       Countents please accept the following:       *       Complaint       Complaint.         *       County Board of Tavation Judgment       County Board of Tavation Judgment.pdf       *       County Board of Tavation Judgment.pdf       *         *       Proof of Service       Proof of Service       *       Proof of Mail2.pdf       *         *       Attention       Name       Service       *       Proof Of Mail2.pdf       *         *       Attention       Prour of Service       *       Proof of Service </td <td></td> <td></td> <td></td> <td></td> <td></td> <td></td> <td></td> <td></td>                                                                                                    |                                     |                                                                |                                                             |                                                                         |                               |                                       |                 |       |
| Prior Case Details Case Number: 000151-2019<br>Case Caption: geoff Marsh on behalf of Judge Richard Hughes Complex North Wing V Salem<br>Case Initiation Date: 04/10/2019 Court Type: TAX Counterclaim: NO<br>Judge: PATRICK DeALMEIDA, P.J.T.C. Case Track: Small-Single Family Case Status: OPEN<br>Case Type: Added/Omitted Assessment Hurricane Sandy Related: NO Small Claims: YES<br>Plaintiff(s) Court System Court System                                                                    | Uploa                               | ad Required                                                    | Documents                                                   |                                                                         |                               |                                       |                 |       |
| Case Caption: geoff Marsh on behalf of Judge Richard Hughes Complex North Wing V Salem<br>Case Initiation Date: 04/10/2019 Court Type: TAX Counterclaim: NO<br>Judge: PATRICK DeALMEIDA, P.J.T.C. Case Track: Small-Single Family Case Status: OPEN<br>Case Type: Added/Omitted Assessment Hurricane Sandy Related: NO Small Claims: VES<br>Plaintiff(s) Courter Sandy Related: NO Small Claims: VES<br>Plaintiff(s) Courter Sandy Related: NO Small Claims: VES<br>Defendant(s) Courter Sandy Related: NO Small Claims: VES<br>Defendant(s) Courter Sandy Related: NO Small Claims: VES<br>Sandy Related: NO Small Claims: VES<br>Defendant(s) Courter Sandy Related: NO Small Claims: VES<br>Defendant(s) Courter Sandy Related: NO Small Claims: VES<br>Sandy Related: NO Small Claims: VES<br>Sandy Related: NO Small Claims: VES<br>Sandy Related: NO Small Claims: VES<br>Sandy Related: NO Small Claims: VES<br>Sandy Related: NO Small Claims: VES<br>Sandy Related: NO Small Claims: VES<br>Sandy Related: NO Small Claims: VES<br>Sandy Related: NO Small Claims: VES<br>Sandy Related: NO Small Claims: VES<br>Sandy Related: NO Small Claims: VES<br>Sandy Related: NO Small Claims: VES<br>Sa | Prior Ca                            | ase Details Case                                               | Number: 000151                                              | -2019                                                                   |                               |                                       |                 |       |
| Case Initation Date: 04/10/2019       Court Type: TAX       Counterclaim: N0         Dudge: PATRICK DeALMEIDA, P.J.T.C.       Case Track: Small-Single Family       Case Status: OPEN         Case Type: Added/Omitted Assessment       Hurricane Sandy Related: NO       Small Claims: YES         Plaintiff(s) >       County Beard Required Documents >       Counterclaim: NO         Property(s) >       Total Properties       Total Properties         Upload Required Documents >       Total Properties       Total Properties         * I certify that I have redacted all confidential personal identifiers from all documents included in this electronic submission pursuant to Rule 1:38-7.       File Name         * I certify that I have redacted all confidential personal identifiers from all documents included in this electronic submission pursuant to Rule 1:38-7.       File Name         * Complaint       Complaint       Complaint.pdf       Complaint.pdf         * Complaint       County Board of Taxation Judgment       Proof of Service       Proof of Mail2.pdf         * Proof of Service       Proof of Service       Back Save Continu         * Back Save Continu       Save Continu       Back Save Continu         * Attention       Note: After you complete your filing in eCourts, please serve a copy to the following attorneys pursuant to Rule 1:5.       Attorney Name                                                                                                    | Case Capi                           | tion: geoff Marsh o                                            | n behalf of Judge Ri                                        | chard Hughes Complex North Wing V Salem                                 |                               |                                       |                 |       |
| Judge: PATRICK DeALMEIDA, P.J.T.C. Case Track: Small-Single Family Case Status: OPEN Case Type: Added/Omitted Assessment Hurricane Sandy Related: NO Small Claims: YES Plaintiff(s)   Case Type: Added/Omitted Assessment Hurricane Sandy Related: NO Small Claims: YES CEOPF MAR Cefendant(s)   Ceoperty(s)   Completion Completion Completion Completion Completion Completion Completion Completion Complete your filing in eCourts, please serve a copy to the following attorneys pursuant to Rule 1:5. Attorney Name Party Name Case Track: Small-Single Family Case Type: Added/Omitted Assessment Case Track: Small-Single Family Case Type: Added/Omitted Assessment Case Type: Added/Omitted Assessment Case Type: Added Case Type: Added Case Type: Added Case Type                                                                             | Case Initi                          | iation Date: 04/10/2                                           | 2019                                                        | Court Type: TAX                                                         | Cou                           | nterclaim: NO                         |                 |       |
| Case Type:       Added/Omitted Assessment       Hurricane Sandy Related: NO       Small Claims: YES         Plaintiff(s) >       GEOFF MAR         Defendant(s) >       ABSECON Cl         Property(s) >       Total Properties         Upload Required Documents >       Total Properties         To upload documents please accept the following:       Total Property(s)         I certify that I have redacted all confidential personal identifiers from all documents included in this electronic submission pursuant to Rule 1:38-7.         I certify that I have redacted all confidential personal identifiers from all document bescription       Access Restrictions         I complaint       Complaint.       Complaint.pdf         Complaint       Complaint.       County Board of Taxation Judgment.pdf       County Board of Taxation Judgment.pdf         I control of Service       Proof of Service       I proof Of Mail2.pdf       2         I back       Save       Contruu         I back       Save       Contruu         I back       Save       Contruu                                                                                                    | Judge: P/                           | ATRICK DeALMEIDA                                               | ., P.J.T.C.                                                 | Case Track: Small-Single Family                                         | Case                          | e Status: OPEN                        |                 |       |
| Plaintiff(s) ▶       GEOFF MAR         Defendant(s) ▶       ABSECON Cl         Property(s) ▶       Total Properties         Upload Required Documents ▶       Total Properties         To upload documents please accept the following:       *         * ☑ I certify that I have redacted all confidential personal identifiers from all documents included in this electronic submission pursuant to Rule 1:38-7.       File Name         ① Document Name       Document Description       Access Restrictions       File Name         ① Complaint       Complaint.pdf       I conty Board of Taxation Judgment.pdf       I conty Board of Taxation Judgment.pdf         ① Proof of Service       Proof of Service       I proof of Service       I proof of Mail2.pdf       I Back Save Continu         Attention       Note: After you complete your filing in eCourts, please serve a copy to the following attorneys pursuant to Rule 1:5.       Attorney Name       Party Name                                                                                                    | Case Type                           | e: Added/Omitted                                               | Assessment                                                  | Hurricane Sandy Related: NO                                             | Sma                           | ll Claims: Y <b>ES</b>                |                 |       |
| Defendant(s) ▶       Case Control         Property(s) ▶       Total Properties         Upload Required Documents ▶       Total Properties         To upload documents please accept the following:       Total Properties         * ☑ I certify that I have redacted all confidential personal identifiers from all documents included in this electronic submission pursuant to Rule 1:38-7.       File Name         I certify that I have redacted all confidential personal identifiers from all documents included in this electronic submission pursuant to Rule 1:38-7.       Complaint         I complaint       Complaint       I complaint       I complaint.pdf         I county Board of Taxation Judgment       County Board of Taxation Judgment       I county Board of Taxation Judgment.pdf         I proof of Service       Proof of Service       I proof Of Mail2.pdf       I proof Of Mail2.pdf         I service       I service       I service       I service         I service       Proof of Service       I service       I service         I service       Proof of Service       I service       I service         I service       Proof of Service       I service       I service         I service       Proof of Service       I service       I service         I service       Proof of Service       I service       I service         I service <td>Plaintiff</td> <td>f(s) ▶</td> <td></td> <td></td> <td></td> <td></td> <td>GEOFF</td> <td>MAR</td>                                                                                                    | Plaintiff                           | f(s) ▶                                                         |                                                             |                                                                         |                               |                                       | GEOFF           | MAR   |
| Property(s) >       Total Properties         Upload Required Documents >       Total Properties         To upload documents please accept the following:       *         * I certify that I have redacted all confidential personal identifiers from all documents included in this electronic submission pursuant to Rule 1:38-7.       I enerify that I have redacted all confidential personal identifiers from all document Description       Access Restrictions       File Name         Image: Complaint       Complaint       Complaint.       Image: Complaint.pdf         Image: County Board of Taxation Judgment       County Board of Taxation Judgment.pdf       Image: County Board of Taxation Judgment.pdf         Image: Proof of Service       Proof of Service       Image: County Board of Mail2.pdf       Image: County Board of Mail2.pdf         Image: County       Image: County       Image: County       Image: County       Image: County         Image: County       Image: County       Image: County       Image: County       Image: County         Image: County       Image: County       Image: County       Image: County       Image: County         Image: County       Image: County       Image: County       Image: County       Image: County         Image: County       Image: County       Image: County       Image: County       Image: County         Image: County       Image: County <td>Defenda</td> <td>ant(s) ▶</td> <td></td> <td></td> <td></td> <td></td> <td>ABSECO</td> <td>DN CI</td>                                                                                                    | Defenda                             | ant(s) ▶                                                       |                                                             |                                                                         |                               |                                       | ABSECO          | DN CI |
| Upload Required Documents ▶         To upload documents please accept the following: <ul> <li>I certify that I have redacted all confidential personal identifiers from all documents included in this electronic submission pursuant to Rule 1:38-7.</li> </ul> <ul> <li>Document Name</li> <li>Document Description</li> <li>Access Restrictions</li> <li>File Name</li> <li>Complaint</li> <li>Complaint</li> <li>County Board of Taxation Judgment</li> <li>County Board of Taxation Judgment</li> <li>County Board of Taxation Judgment</li> <li>Proof of Service</li> <li>Proof of Service</li> </ul> Proof of Service    Proof of Service Proof of Service    Attention Note: After you complete your filing in eCourts, please serve a copy to the following attorneys pursuant to Rule 1:5. Atterney Name Party Name                                                                                                    | Propert                             | :y(s) ▶                                                        |                                                             |                                                                         |                               |                                       | Total Prope     | rties |
| To upload documents please accept the following:                                                                                                    | Upload                              | Required Docum                                                 | ients 🕨                                                     |                                                                         |                               |                                       |                 |       |
| Complaint       Complaint       Complaint         County Board of Taxation Judgment       County Board of Taxation Judgment.pdf       County Board of Taxation Judgment.pdf         Proof of Service       Proof of Service       Proof Of Mail2.pdf         Eack       Save       Continu         Attention       Note: After you complete your filing in eCourts, please serve a copy to the following attorneys pursuant to Rule 1:5.         Attorney Name       Party Name                                                                                                    | * 🗸 l ce                            | ertify that I have rec                                         | Jacted all confidentia                                      | Il personal identifiers from all documents include Document Description | d in this electronic submissi | on pursuant to Rule 1:38-7.<br>File N | lame            |       |
| County Board of Taxation Judgment     County Board of Taxation Judgment     Proof of Service     Proof of Service     Back     Save     Continu     Attention   Note: After you complete your filing in eCourts, please serve a copy to the following attorneys pursuant to Rule 1:5.    Attorney Name   Party Name                                                                                                    | m (                                 | * Complaint                                                    |                                                             | Complaint                                                               |                               | 🔁 Complaint.pdf                       |                 |       |
| Proof of Service     Proof of Service     Proof of Service     Proof of Service     Proof of Service     Proof of Service     Proof of Service     Proof of Service     Proof of Service     Proof of Service     Proof of Service     Proof of Service     Proof of Mail2.pdf     Proof of Service     Back     Save     Continu     Attention   Note: After you complete your filing in eCourts, please serve a copy to the following attorneys pursuant to Rule 1:5.    Attorney Name Party Name                                                                                                    | ŵ                                   | County Board of Ta                                             | axation Judgment                                            | County Board of Taxation Judgment                                       |                               | Z County Board of Taxati              | on Judgment.pdf |       |
| Back Save Continu      Back Save Continu      Attention  Note: After you complete your filing in eCourts, please serve a copy to the following attorneys pursuant to Rule 1:5.  Attorney Name Party Name                                                                                                    | Ô                                   | Proof of Service                                               |                                                             | Proof of Service                                                        |                               | 🕺 Proof Of Mail2.pdf                  |                 |       |
| Attention Note: After you complete your filing in eCourts, please serve a copy to the following attorneys pursuant to Rule 1:5. Attorney Name Party Name                                                                                                    | 0                                   |                                                                |                                                             |                                                                         |                               |                                       | (               | 2     |
| Attention<br>Note: After you complete your filing in eCourts, please serve a copy to the following attorneys pursuant to Rule 1:5.<br>Attorney Name Party Name                                                                                                    |                                     |                                                                |                                                             |                                                                         |                               | Bac                                   | k Save Con      | tinu  |
| Attention         Note: After you complete your filing in eCourts, please serve a copy to the following attorneys pursuant to Rule 1:5.         Attorney Name       Party Name                                                                                                    |                                     |                                                                |                                                             |                                                                         |                               |                                       |                 |       |
| Note: After you complete your filing in eCourts, please serve a copy to the following attorneys pursuant to Rule 1:5.<br>Attorney Name Party Name                                                                                                    |                                     | ntion                                                          |                                                             |                                                                         |                               |                                       |                 |       |
| Attorney Name Party Name                                                                                                    | Atter                               |                                                                |                                                             |                                                                         | nevs pursuant to Rule 1:5.    |                                       |                 |       |
| ATLANTIC for County Board of Taxation                                                                                                    | Atter                               | After you complete                                             | your filing in eCou                                         | rts, please serve a copy to the following attor                         |                               |                                       |                 |       |
|                                                                                                    | Atter<br>Note: A<br>Attorr          | After you complete<br>ney Name Party                           | e your filing in eCou<br>Name                               | rts, please serve a copy to the following attor                         |                               |                                       |                 |       |
|                                                                                                    | Atter<br>Note: /<br>Attorr<br>ATLAN | After you complete<br><b>ney Name Party</b><br>NTIC for County | e your filing in eCou<br><b>Name</b><br>/ Board of Taxation | rts, please serve a copy to the following attor                         |                               |                                       |                 |       |
| Continue                                                                                                    | Atter<br>Note: /<br>Attorr<br>ATLAN | After you complete<br><b>ney Name Party</b><br>NTIC for County | e your filing in eCou<br>Name<br>ι Board of Taxation        | rts, please serve a copy to the following attor                         |                               |                                       |                 |       |

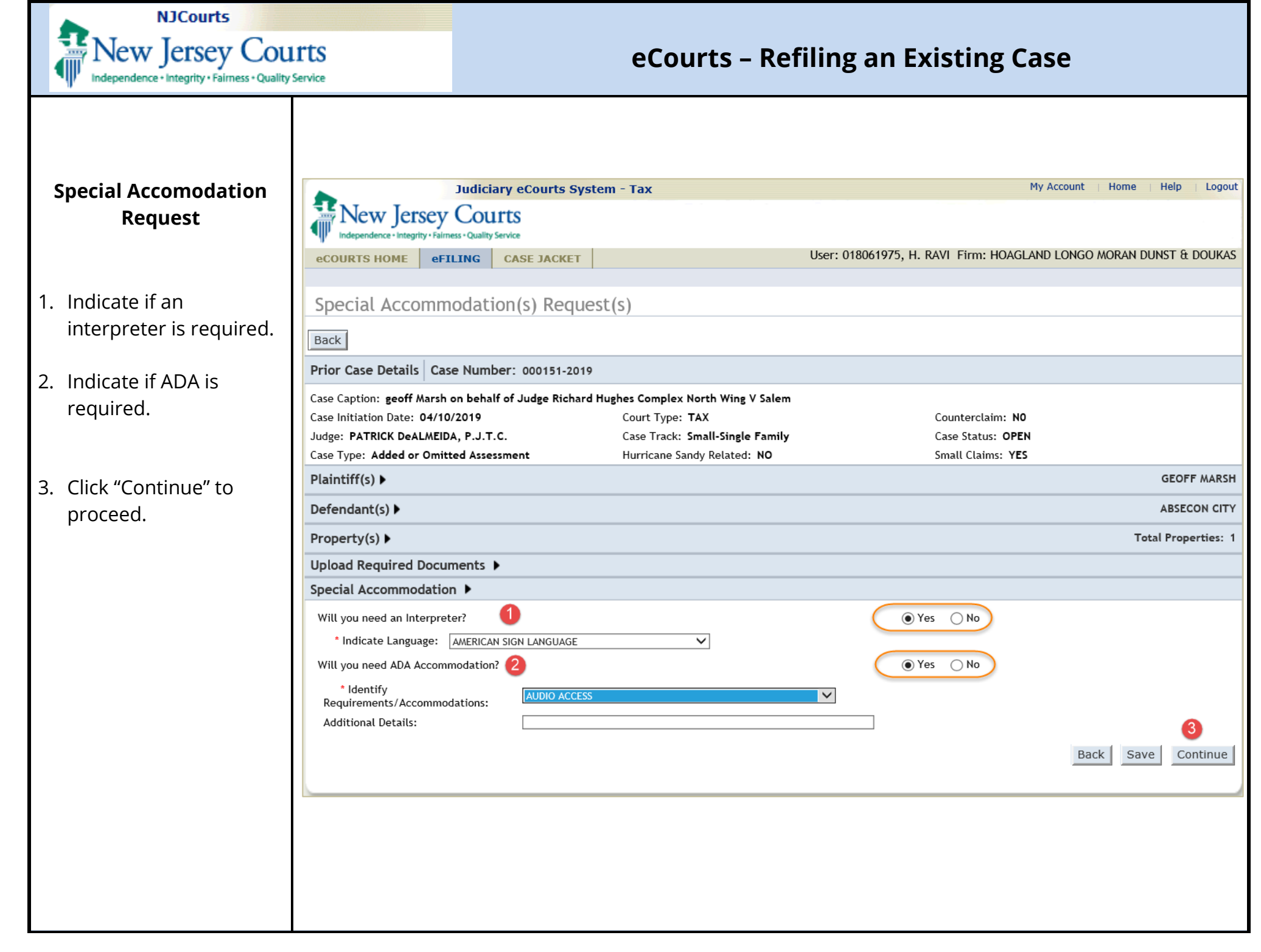

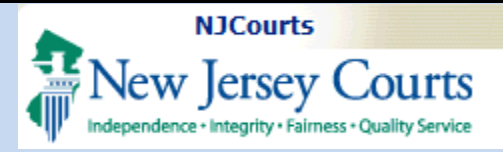

|                                                                                                    |                                                                                           | Judio                                                     | ciary eCourts                                   | System - Tax                                                                           |                           |                                                                                                    |                |                                          | My                                           | Account                                      | Home                                 | Help                                                                                                    | Logout    |
|----------------------------------------------------------------------------------------------------|-------------------------------------------------------------------------------------------|-----------------------------------------------------------|-------------------------------------------------|----------------------------------------------------------------------------------------|---------------------------|----------------------------------------------------------------------------------------------------|----------------|------------------------------------------|----------------------------------------------|----------------------------------------------|--------------------------------------|----------------------------------------------------------------------------------------------------|-----------|
|                                                                                                    | New Jer                                                                                   | sey Co                                                    | UTTS<br>Ity Service                             |                                                                                        |                           |                                                                                                    |                |                                          |                                              |                                              |                                      |                                                                                                    |           |
|                                                                                                    | eCOURTS HOME                                                                              | eFILING                                                   | CASE JACK                                       | ET                                                                                     |                           | User: 01                                                                                                    | 8061975, H. F  | RAVI Firm:                               | HOAGLAND                                     | LONGO                                        | MORAN D                              | UNST &                                                                                                    | DOUKAS    |
| Fees                                                                                                    |                                                                                           |                                                           |                                                 |                                                                                        |                           |                                                                                                    |                |                                          |                                              |                                              |                                      |                                                                                                    |           |
|                                                                                                    | Enter Fees                                                                                |                                                           |                                                 |                                                                                        |                           |                                                                                                    |                |                                          |                                              |                                              |                                      |                                                                                                    |           |
| e Enter Fees page:                                                                                                    | Back                                                                                      |                                                           |                                                 |                                                                                        |                           |                                                                                                    |                |                                          |                                              |                                              |                                      |                                                                                                    |           |
|                                                                                                    | Prior Case Details                                                                        | Case Nur                                                  | nber: 000151-2                                  | 2019                                                                                   |                           |                                                                                                    |                |                                          |                                              |                                              |                                      |                                                                                                    |           |
| ect Payment Method                                                                                                    | Case Caption: geoff<br>Case Initiation Date:<br>Judge: PATRICK DeA<br>Case Type: Added or | Marsh on beh<br>04/10/2019<br>LMEIDA, P.J.<br>Omitted Ass | alf of Judge Rick<br>.T.C.<br>sessment          | hard Hughes Complex North<br>Court Type: TAX<br>Case Track: Small<br>Hurricane Sandy R | Wing<br>-Single<br>elated | V Salem<br>e Family<br>: NO                                                                                                    |                | Countercla<br>Case Status<br>Small Clain | im: NO<br>6: OPEN<br>ns: YES                 |                                              |                                      |                                                                                                    |           |
| L have the option of                                                                                                    | Plaintiff(s) ►                                                                            |                                                           |                                                 |                                                                                        |                           |                                                                                                    |                |                                          |                                              |                                              |                                      | GEOF                                                                                                    | F MARSH   |
| wing or printing the                                                                                                    | Party Type                                                                                | Name                                                      |                                                 |                                                                                        |                           | Address                                                                                                    |                |                                          |                                              | Phone                                        |                                      | Attorne                                                                                                    | w         |
|                                                                                                    | INDIVIDUAL Ma                                                                             | rsh, geoff                                                | 37 JOHN ST UP                                   | DATE 5-16-16 PFF QA CAMS                                                               | РО ВО)                    | X 480 NEW BRUNSWIG                                                                                                    | CK NJ 08903    |                                          |                                              |                                              | HENRY                                | Y EMIL R/                                                                                                    | AVI       |
| 50.                                                                                                    | Defendant(s) >                                                                            |                                                           |                                                 |                                                                                        |                           |                                                                                                    |                |                                          |                                              |                                              |                                      | ABSEC                                                                                                    | CON CITY  |
|                                                                                                    | Party Type                                                                                |                                                           | Name                                            |                                                                                        |                           | Address                                                                                                    |                |                                          | Phon                                         | 8                                            | At                                   | torney                                                                                                    |           |
| J may use the Back                                                                                                    | MUNICIPALITY                                                                              | Abseco                                                    | n City                                          | Municipal Complex 100 Mill Rd                                                          | Abseco                    | n NJ 08625-1212                                                                                                    |                |                                          |                                              | AM                                           | ICHAEL R                             | UBIN                                                                                                    |           |
| tton to go back                                                                                                    | Property(s) >                                                                             |                                                           |                                                 |                                                                                        |                           |                                                                                                    |                |                                          |                                              |                                              | То                                   | tal Prop                                                                                                    | erties: 1 |
| <u> </u>                                                                                                    | Location                                                                                  |                                                           | Property i                                      | information                                                                            | Year                      | User: 018061975, H. RAVI Firm: HOAGLAND LONGO MO g V Salem Counterclaim: M0 le Family Case Status: OPEN case Status: OPEN case Status: OPE | unty Tax B     | loard As                                 | aessment                                     |                                              |                                      |                                                                                                    |           |
| e button is available<br>Save                                                                                                    | County:ATLANTIC<br>City ABSECON CIT                                                       | Y Plaintiff A<br>Property<br>Abatemer                     | ussociation: OW<br>Type: 1-4<br>nt/Exemption:No | VNER<br>4 Family Residence (Class 2)                                                   | 2020                      | Block: 14<br>Lot: 25<br>Unit:<br>Qualifier:                                                                                                    | Main St        | Land:<br>Impro<br>Exem<br>Total          | : \$4<br>ovements:\$4<br>ption: \$4<br>: \$4 | 0.00 Lan<br>0.00 Imp<br>0.00 Exe<br>0.00 Tot | id:<br>provement<br>imption:<br>tal: | \$0.00<br>ts:\$0.00<br>\$0.00<br>\$0.00                                                                                                    |           |
| e,                                                                                                    | * Are any prior year(                                                                     | s) pending in                                             | the Tax Court for                               | r the same property(s)? No                                                             |                           |                                                                                                    |                |                                          |                                              |                                              |                                      |                                                                                                    |           |
|                                                                                                    | Upload Required                                                                           | Documents                                                 | •                                               |                                                                                        |                           |                                                                                                    |                |                                          |                                              |                                              |                                      |                                                                                                    |           |
| omit your filing.                                                                                                    | To upload documen                                                                         | ts please acc<br>nave redacted                            | ept the following                               | g:<br>personal identifiers from all                                                    | docum                     | nents included in this                                                                                                    | electronic sub | mission purs                             | uant to Rule                                 | e 1:38-7.                                    |                                      |                                                                                                    |           |
|                                                                                                    | * Complaint                                                                               |                                                           |                                                 | Complaint                                                                              |                           |                                                                                                    |                | Complaint.pd                             | ff                                           |                                              |                                      |                                                                                                    |           |
|                                                                                                    | County Board of Taxati                                                                    | on Judgment                                               |                                                 | County Board of Taxati                                                                 | but no                    | igment                                                                                                    |                | County Boan                              | d of Taxation                                | Judgment                                     | .pdf                                 |                                                                                                    |           |
| ect Payment Method<br>have the option of<br>ving or printing the<br>se.<br>may use the Back<br>ton to go back<br>e button is available<br>save<br>e,<br>omit your filing. | Special Accommo                                                                           | dation <b>b</b>                                           |                                                 | Proof of Service                                                                       |                           |                                                                                                    |                | FIGOLOTIMA                               | iz.pui                                       |                                              |                                      |                                                                                                    |           |
|                                                                                                    | Will you need an In<br>Indicate Language:<br>Will you need ADA /<br>Identify Requirement  | terpreter?                                                | Yes<br>AMER/<br>on? Yes                         | ICAN SIGN LANGUAGE                                                                     |                           |                                                                                                    |                |                                          |                                              |                                              |                                      |                                                                                                    |           |
|                                                                                                    | Fees >                                                                                    |                                                           |                                                 |                                                                                        |                           |                                                                                                    |                |                                          |                                              |                                              |                                      | Help<br>UNST & D<br>GEOFF<br>Attorney<br>r EMIL RAV<br>ABSECO<br>torney<br>UBIN<br>Ital Proper<br>Soard Assec<br>\$0.00<br>\$0.00<br>\$0.00 |           |
|                                                                                                    | Complaint Filing Fee                                                                      | \$50.00                                                   |                                                 | ^                                                                                      |                           |                                                                                                    |                |                                          |                                              |                                              |                                      |                                                                                                    |           |
|                                                                                                    | Select Payment Meth                                                                       | od: Collater                                              | ral Account 🗸                                   | U                                                                                      |                           |                                                                                                    |                |                                          |                                              |                                              |                                      | _                                                                                                    |           |
|                                                                                                    | Select Account Numb<br>Attorney's Client Ref                                              | er: 44380 v                                               | ✓                                               |                                                                                        |                           |                                                                                                    |                | 2                                        |                                              | 3                                            |                                      | <b>4)</b> (                                                                                                    | 5         |
|                                                                                                    |                                                                                           |                                                           |                                                 |                                                                                        |                           |                                                                                                    |                | View/Pri                                 | int This Fil                                 | ing Ba                                       | ck Sa                                | ve                                                                                                    | 5ubmit    |

#### Enter

On the

- 1. Sel
- 2. Yoι viev pag
- 3. You but
- 4. Sav to S Else
- 5. Sub

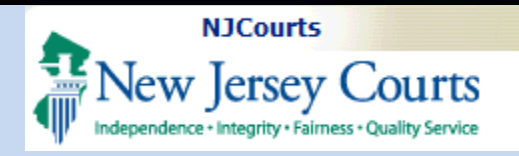

#### Submission

When you try to submit a pop up appears for you to read the 'Certification to submit the filing' and you may

- 1. Click "Cancel" to cancel the submission or,
- 2. Click "Accept" to submit.

| e: 1             | Certification to submit filing                                                                                                    | ption: \$0.              |
|------------------|----------------------------------------------------------------------------------------------------|--------------------------|
| xemption:N       | I understand that:                                                                                                    | \$0.                     |
| Tax Court f      | I am required to redact confidential personal identifiers pursuant to<br><u>R.1:38-7</u> , unless otherwise required by statute, rule, administrative<br>directive, or court order, and that the Judiciary will neither review nor<br>redact any document if Linclude confidential personal identifiers in |                          |
| the followi      | error.                                                                                                    |                          |
| l confidentia    | <ul> <li>Once the filing is submitted it cannot be deleted without a court order.<br/>Any deletions may require the filing of a motion to delete a document<br/>from the case jacket and an amended document where appropriate.</li> </ul>                                                                 | uant to Rule             |
|                  | <ul> <li>If any information is entered directly into eCourts incorrectly, a court</li> </ul>                                                                                                    | d of Taxation J<br>2.pdf |
|                  | order will be required to make any corrections.                                                                                                    |                          |
| Yes<br>AME       | <ul> <li>No refunds will be offered in the event a filing with a court fee is<br/>submitted erroneously.</li> </ul>                                                                                                    |                          |
| Yes<br>ions: AUD | <ul> <li>By clicking the Accept button, I certify that I have reviewed ALL,<br/>information and documents for accuracy prior to submitting the filing.</li> </ul>                                                                                                    |                          |
|                  |                                                                                                    |                          |
| Account 🗸        |                                                                                                    |                          |
|                  | 1 2                                                                                                    |                          |
|                  | Cancel Accept                                                                                                    | nt This Filin            |
|                  |                                                                                                    |                          |
|                  |                                                                                                    |                          |

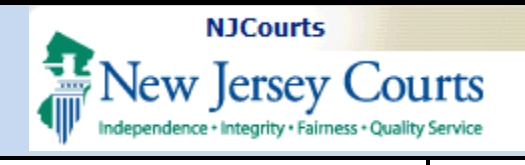

Counterclaim: NO

| Commution |
|-----------|
|-----------|

Once you submit you receive a

- 1. Confirmation message
- 2. Transaction ID
- 3. List of documents filed
- 4. Print option to print the confirmation
- 5. Option to view or print the filing
- Transaction Information Transaction ID: TAX20201139 🛛 Received by eCourts on: 03/31/2020 Documents Received: 3 Complaint County Board of Taxation Judgment Proof of Service **Case Information Statement** 6. File a new case

**Judiciary eCourts System - Tax** 

CASE JACKET

Case Caption: geoff Marsh on behalf of Judge Richard Hughes Complex North Wing V Salem

🐼 Your Filing has been successfully submitted. A confirmation has been sent to the email address you provided.

Court Type: TAX

Case Status: OPEN

New Jersey Courts

Case Details Case Number: 000391-2020

eCOURTS HOME eFILING

Case Initiation Date: 03/31/2020

Case Track: Small-Single Family

Confirmation

My Account

Filing Fee: \$50.00

View/Print This Filing

User: 018061975, H. RAVI Firm: HOAGLAND LONGO MORAN DUNST & DOUKAS

View Case Jacket

Home | Help | Logout

Print

Find New Case

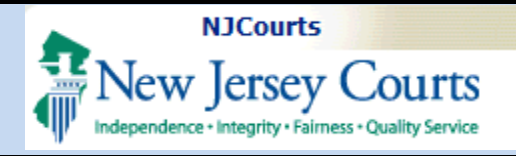

#### Retrieval

 To retrieve the saved filing, click "Retrieve" hyperlink in the Pending Filings section on the Home page and you will be redirected to the Enter Property(s) page.

| Image: Second second second | Image: Courts Home       EFILTING       CASE JACKET       User: 018061975, H. RAVI Firm: HOAGLAND LONGO MORAN DUNST & DO         Enter a New Case/Search an Existing Case:         Enter the docket number to file against an existing case:        Submit filing to other cases?:       Yes @ No       Search         OR         ReFile        Refile           OR                                                                                                    |              |             | Judicia        | ary eCourts Sys       | tem - Tax                            |              |        |                     | My Accourt    | nt   Ho         | me   Help     | Lo     |
|----------------------------------------------------------------------------------------------------|----------------------------------------------------------------------------------------------------|--------------|-------------|----------------|-----------------------|--------------------------------------|--------------|--------|---------------------|---------------|-----------------|---------------|--------|
| ecourts HOME       eFILING       CASE JACKET       User: 018061975, H. RAVI Firm: HOAGLAND LONGO MORAN DUNST & D         Enter a New Case/Search an Existing Case                                                                                                    | ecourts Home       eFILING       CASE JACKET       User: 018061975, H. RAVI Firm: HOAGLAND LONGO MORAN DUNST & DO         Enter a New Case/Search an Existing Case                                                                                                    | Ne<br>Indepe | w Jer       | sey Cou        | Service               |                                      |              |        |                     |               |                 |               |        |
| Enter a New Case/Search an Existing Case         Enter the docket number to file against an existing case:         Ex. 000001         Ex. 000001         Ex.                                                                                                    | Enter a New Case/Search an Existing Case<br>Enter the docket number to file against an existing case:                                                                                                    | eCOURT       | S HOME      | eFILING        | CASE JACKET           |                                      | User: 018    | 06197  | 5, H. RAVI Firm: HC | AGLAND LON    | go Mor          | AN DUNST 8    | t DOU  |
| Enter the docket number to file against an existing case:   Ex. 00001 Ex. 2014   OR   Enter a new case: New Case   Or, REFILE against an existing case:   Ex. 00001   Ex. 00001   Ex. 00001   Ex. 2014   Or, REFILE against an existing case:   Ex. 00001   Ex. 00001   Ex. 00001   Ex. 2014   Or, REFILE against an existing case:   Ex. 00001   Ex. 2014   OR Continue a Pending Filing:   Pending Filings   First << 1 2 >>   1   Short Title   Block Lot   Attorney Created   Last Modified                                                                                                    | Enter the docket number to file against an existing case:<br>Ex. 00001 Ex. 2014<br>OR<br>Enter a new case: New Case Or, REFILE against an existing case:<br>Ex. 000001 Ex. 2014<br>OR<br>Continue a Pending Filing:<br>ending Filings<br>First << 1 2 >> 1<br>1 2 >> 1<br>1 2 >> 1 2 >> 1<br>1 2 >> 1<br>1 2 >> 1 2 >> 1<br>1 2 >> 1 2 >> 1<br>1 2 >> 1 2 >> 1<br>1 2 >> 1 2 >> 1 2 >> 1<br>1 2 >> 1 2 >> | Enter        | a New       | Case/Sea       | arch an Exis          | ting Case                            |              |        |                     |               |                 |               |        |
| OR       Or, REFILE against an existing case: Refile         OR       Ex. 000001         OR       Continue a Pending Filing:         Pending Filings       First <<       1 2 >> 1         1       Short Title       Block       Lot       Attorney       Created       Last Modifi                                                                                                    | OR   Enter a new case:   New Case   Or, REFILE against an existing case:   Ex. 00001   Ex. 2014                                                                                                    | Enter t      | he docket   | number to file | against an existing   | case: S                              | ubmit filing | to oth | er cases?: 🔿 Yes 🖲  | ) No Searc    | :h              |               |        |
| Enter a new case: New Case   OR   OR   Continue a Pending Filing:     Pending Filings     First   Short Title   Block   Lot   Attorney   Created   Last Modifier                                                                                                    | Enter a new case: New Case   OR   Continue a Pending Filing:     ending Filings     Image: Control in the image: Control in the imag                                                                                                    | OR           |             |                |                       |                                      |              |        |                     |               |                 |               |        |
| OR         Continue a Pending Filing:         >ending Filing:         Image: Control of the pending Filing:         Image: Control of the pending Filing:         Image: Contro of the pending Filing:                                                                                                    | OR         Ending Filing:         First << 1 2 >> 1 2 >> 1         1       Short Title       Block       Lot       Attorney       Created       Last Modified         1       Delete       geoff Marsh on behalf of Judge Richard Hughes Complex North Wing V Salem       14       25       RAVI HENRY EMIL       03/31/2020 13:51:04       03/31/2020 13:51:04       03/31/2020 13:51:04                                                                                                    | Enter a      | new case:   | New Case       | Or, REFILE against    | an existing case: Ex. 000001 E       | x. 2014      | ReFile | 2                   |               |                 |               |        |
| Continue a Pending Filing:         First <<                                                                                                    | Continue a Pending Filing:         First << 1 2 >> 1 2 >> 1 2                                                                                                    | OR           |             |                |                       |                                      |              |        |                     |               |                 |               |        |
| Short Title     Block     Lot     Attorney     Created     Last Modifier       Delate     seeff Marsh as habeling funder Diabard Hundre Complex Nath Wine V Salarra     14     25     DAVIA UENDX EMU     02/21/2020 12/21/2020 12/2020 12/2020 12/2                                                                                                   | Image: Section of the section of the section of th                                                                                                    | Continu      | ue a Pendii | ng Filing:     |                       |                                      |              |        |                     |               |                 |               |        |
| Pending Filings     First     Short Title     Block     Lot     Attorney     Created     Last Modifier       Obstance     Delate     gaseff Marsh as habeling funder Diabard Hundre Complex Nath Wine V Salare     14     25     DAVId HENDY FMIL     02/21/2020 12/51/44     02/21/2020 12/51/44     02/21/2020 12/51/44                                                                                                    | Image: Principal Short Title       Block       Lot       Attorney       Created       Last Modified         Letrieve       Delete       geoff Marsh on behalf of Judge Richard Hughes Complex North Wing V Salem       14       25       RAVI HENRY EMIL       03/31/2020 13:51:04       03/31/2020 13:51:04       03/31/2020 13:51:04       03/31/2020 13:51:04       03/31/2020 13:51:04       03/31/2020 13:51:04       03/31/2020 13:51:04       03/31/2020 13:51:04       03/31/2020 13:51:04       03/31/2020 13:51:04       03/31/2020 13:51:04       03/31/2020 13:51:04       03/31/2020 13:51:04       03/31/2020 13:51:04       03/31/2020 13:51:04       03/31/2020 13:51:04       03/31/2020 13:51:04       03/31/2020 13:51:04       03/31/2020 13:51:04       03/31/2020 13:51:04       03/31/2020 13:51:04       03/31/2020 13:51:04       03/31/2020 13:51:04       03/31/2020 13:51:04       03/31/2020 13:51:04       03/31/2020 13:51:04       03/31/2020 13:51:04       03/31/2020 13:51:04       03/31/2020 13:51:04       03/31/2020 13:51:04       03/31/2020 13:51:04       03/31/2020 13:51:04       03/31/2020 13:51:04       03/31/2020 13:51:04       03/31/2020 13:51:04       03/31/2020 13:51:04       03/31/2020 13:51:04       03/31/2020 13:51:04       03/31/2020 13:51:04       03/31/2020 13:51:04       03/31/2020 13:51:04       03/31/2020 13:51:04       03/31/2020 13:51:04       03/31/2020 13:51:04       03/31/2020 13:51:04       03/31/2020 13:51:04       03/31/2020 13:51:04                                                                                                    |              |             |                |                       |                                      |              |        |                     |               |                 |               |        |
| O         Short Title         Block         Lot         Attorney         Created         Last Modification           Detains         Detains         Detains         Detains         25         DAV// HENDY EMU         02/24/0000 12/24/0000 12/24/00000 12/24/0000 12/24/00000 12/24/0000 12/24/0000000000000000000000000000000000                                                                                                    | Image: Constraint of the state of the state of the s                                                                                                    | Pending Fi   | lings       |                |                       |                                      |              |        |                     | <u>First</u>  | <u>&lt;&lt;</u> | <u>1</u> 2 >> | La     |
| Detrieve Delete seeff Marsh as hehelf of Judge Dishard Hughes Complex North Wing V Salam 14 25 DAVI HENDY EMIL 02/24/2020 12:51:04 02/24/2020 12:51                                                                                                    | Letrieve       Delete       geoff Marsh on behalf of Judge Richard Hughes Complex North Wing V Salem       14       25       RAVI HENRY EMIL       03/31/2020 13:51:04       03/31/2020 13:51:04                                                                                                    | 1            |             |                |                       | Short Title                          | Block        | Lot    | Attorney            | Create        | ed              | Last Mo       | odifie |
|                                                                                                    |                                                                                                    | Retrieve     | Delete      | geoff Marsh on | behalf of Judge Richa | rd Hughes Complex North Wing V Salem | 14           | 25     | RAVI HENRY EMIL     | 03/31/2020 13 | 3:51:04         | 03/31/2020    | 13:51  |
|                                                                                                    |                                                                                                    |              |             |                |                       |                                      |              |        |                     |               |                 |               |        |
|                                                                                                    |                                                                                                    |              |             |                |                       |                                      |              |        |                     |               |                 |               |        |
|                                                                                                    |                                                                                                    |              |             |                |                       |                                      |              |        |                     |               |                 |               |        |
|                                                                                                    |                                                                                                    |              |             |                |                       |                                      |              |        |                     |               |                 |               |        |
|                                                                                                    |                                                                                                    |              |             |                |                       |                                      |              |        |                     |               |                 |               |        |
|                                                                                                    |                                                                                                    |              |             |                |                       |                                      |              |        |                     |               |                 |               |        |
|                                                                                                    |                                                                                                    |              |             |                |                       |                                      |              |        |                     |               |                 |               |        |
|                                                                                                    |                                                                                                    |              |             |                |                       |                                      |              |        |                     |               |                 |               |        |
|                                                                                                    |                                                                                                    |              |             |                |                       |                                      |              |        |                     |               |                 |               |        |
|                                                                                                    |                                                                                                    |              |             |                |                       |                                      |              |        |                     |               |                 |               |        |
|                                                                                                    |                                                                                                    |              |             |                |                       |                                      |              |        |                     |               |                 |               |        |
|                                                                                                    |                                                                                                    |              |             |                |                       |                                      |              |        |                     |               |                 |               |        |